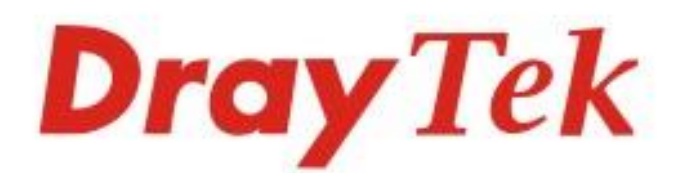

# VigorAP 802 11ac Dual-band Wall Plug AP

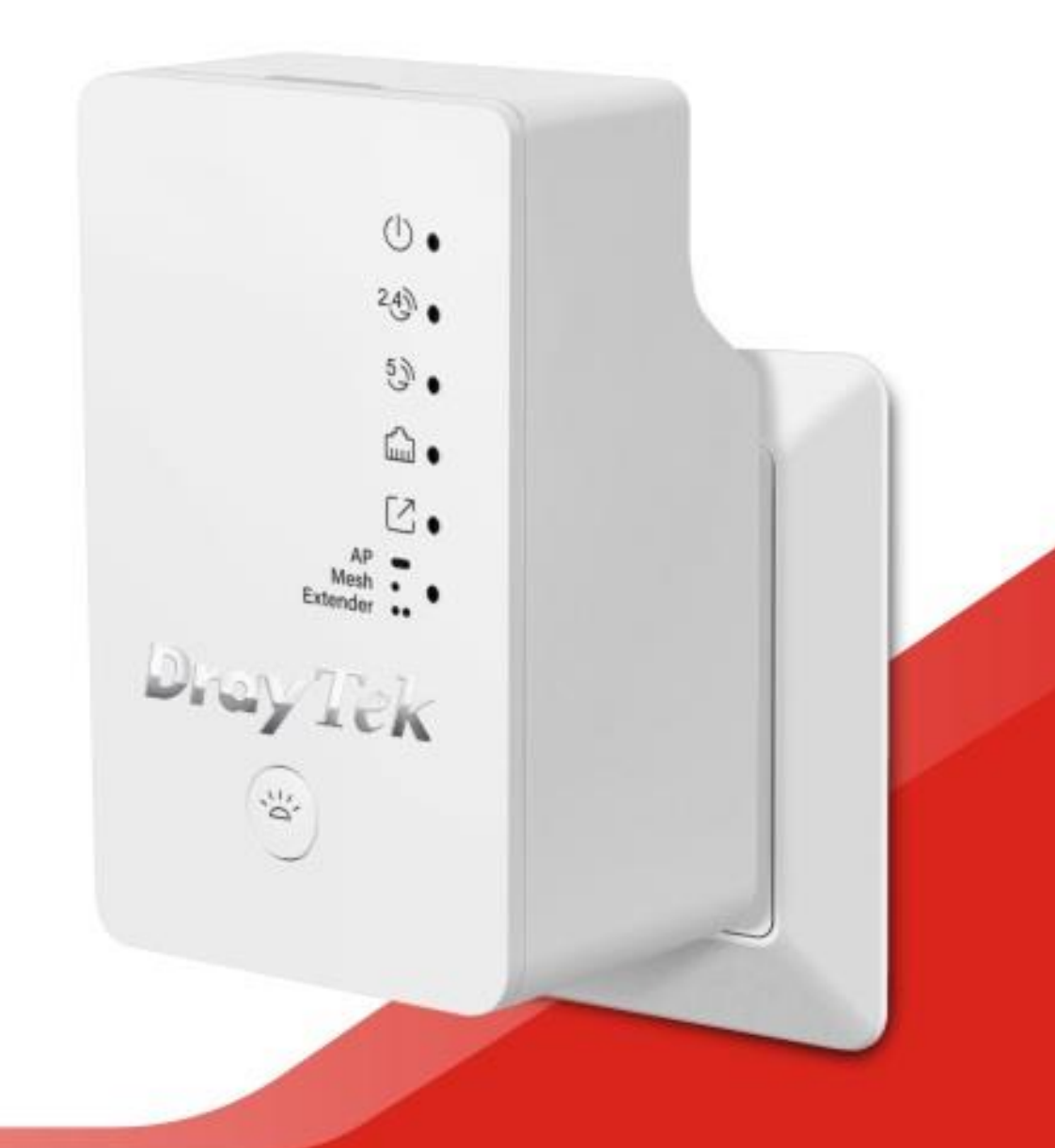

# QUICK START GUIDE

# VigorAP 802 AP 802.11ac Dual-band de Tomada de Parede

# Guia de Instalação Rápida

Versão: 1.0 F/W: V1.3.1.1

Data: Outubro 30, 2019

#### Garantia

Garantimos ao utilizador final original (comprador) que o ponto de acesso estará livre de quaisquer defeitos de fabrico ou materiais por um período de dois (2) anos a partir da data de compra do revendedor. Guarde o recibo de compra em local seguro, pois serve como prova da data de compra. Durante o período de garantia, e mediante prova de compra, se o produto apresentar indícios de falha devido a defeitos de fabrico e/ou de materiais, iremos, a nosso critério, reparar ou substituir os produtos ou componentes defeituosos, sem cobrança de peças ou mão de obra, na medida em que considerarmos necessário, usar o equipamento em condições de utilização adequadas. Qualquer substituição consistirá num produto funcionalmente equivalente novo ou refeito de igual valor e será oferecido exclusivamente a nosso critério. Esta garantia não se aplica se o equipamento for modificado, mal utilizado, adulterado, danificado por uma acção divina ou sujeito a condições de trabalho anormais. A garantia não cobre o software empacotado ou licenciado de outros fabricantes. Defeitos que não afetem significativamente a usabilidade do equipamento não serão cobertos pela garantia. Nós reservamos o direito de actualizar o manual e a documentação online e fazer alterações de tempos em tempos ao conteúdo deste documento, sem a obrigação de notificar qualquer pessoa sobre tais revisões ou alterações.

### **CE** Declaração de Conformidade

A DrayTek Corporation declara que o equipamento RF VigorAP 802 está em conformidade com a Directiva 2014/53/EU. O texto completo da Declaração de Conformidade da EU está disponível no seguinte endereço de Internet: http://www.draytek.com.tw/ftp/VigorAP 802/Document/CE/

Fabricante: DrayTek Corp.

Morada: No. 26, Fu Shing Road, HuKou Township, HsinChu Industrial Park, Hsin-Chu County, Taiwan 303 Produto: VigorAP 802

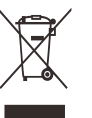

#### Informações de frequência para a zona da Europa:

| 2.4G WLAN | 2412MHz - 2472 MHz, max. TX power: 19.86 dBm                                             |
|-----------|------------------------------------------------------------------------------------------|
| 5G WLAN   | 5160MHz - 5340 MHz, max. TX power: 22 dBm ;<br>5480MHz - 5720 MHz, max. TX power: 29 dBm |

Este produto foi desenhado para redes WLAN 2.4Ghz/5Ghz para toda a região da CE.

|            | Nome          | Optivisus                    |        |                  |
|------------|---------------|------------------------------|--------|------------------|
| Importador | Morada        | Av. Óscar Monteiro Torres, 4 |        |                  |
|            | Código Postal | 1000-219 Lisboa              | E-mail | draytek@visus.pt |
|            | Contacto      |                              | Tel.   | 21 791 07 87     |

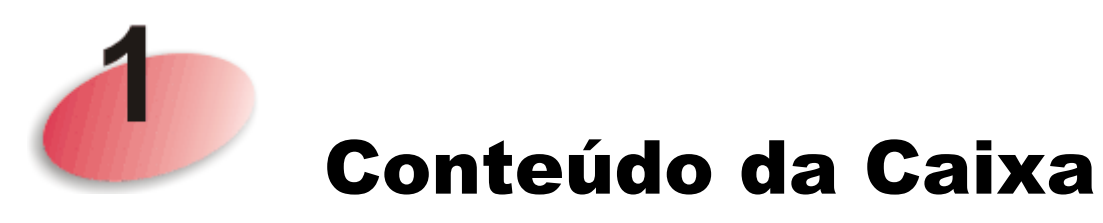

O VigorAP 802 pode ser usado para ligar qualquer dispositivo Ethernet a uma rede. Não é necessário gastar tempo e dinheiro instalando cabos Ethernet caros para partilhar a sua ligação à Internet ou streams de vídeo HD / SD em sua casa. Basta ligar o VigorAP 802 à tomada eléctrica de parede. De forma a permitir obter velocidade estável e rápida para transmissão de dados em qualquer local da sua casa.

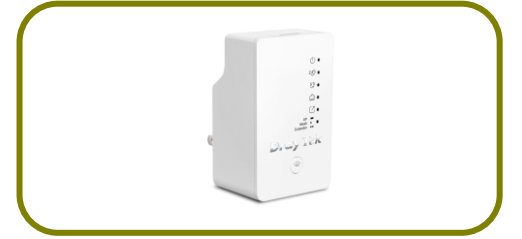

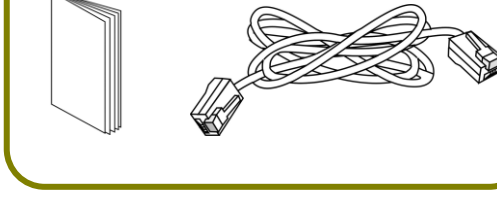

AP de Tomada de Parede VigorAP 802

Guia de Instalação Rápida e Cabo RJ-45 (Ethernet)

O tipo de ligação de energia depende do país em que o AP será instalado.

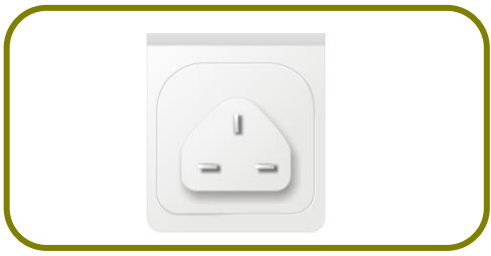

Ligação de Energia tipo-UK

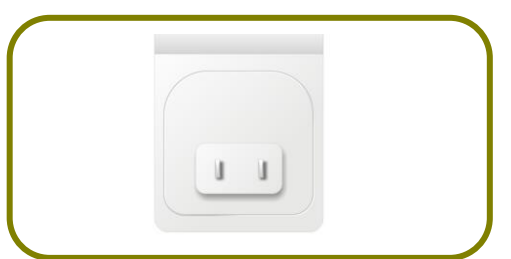

Ligação de Energia tipo-USA/Taiwan

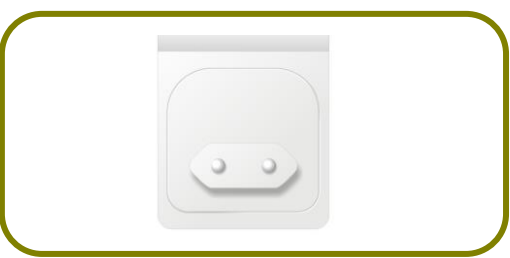

Ligação de Energia tipo-EU

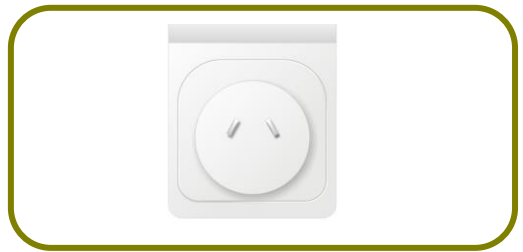

Ligação de Energia tipo-AU/NZ

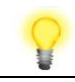

Nota

- Remova a película protectora antes de usar para garantir a correcta ventilação.
- A antena/transmissor devem ser mantidos a pelo menos 20 cm de distância do corpo humano.

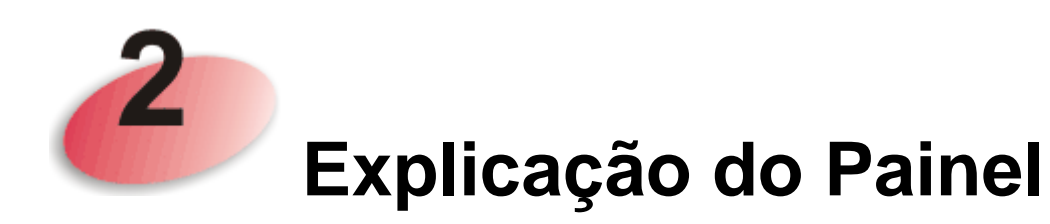

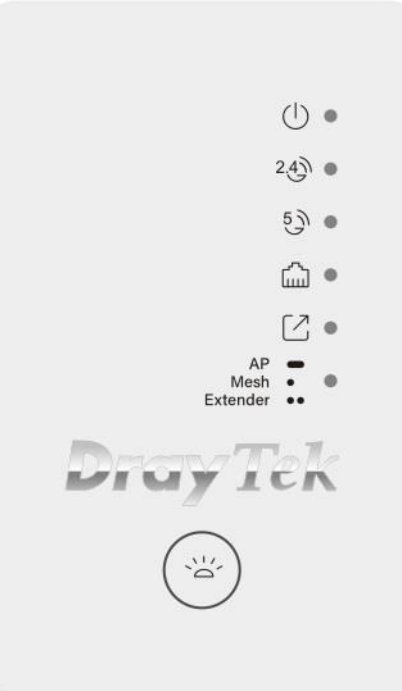

| LED        | Estado    | Explicação                                         |
|------------|-----------|----------------------------------------------------|
| ACT        | Desligado | O sistema não está pronto ou falhou.               |
| (1)        | A Piscar  | Lentamente: O sistema está pronto e pode funcionar |
| $\bigcirc$ |           | normalmente.                                       |
|            |           | Rapidamente: O sistema está inicializando ou       |
|            |           | redefinindo para os valores padrão de fábrica.     |
| 2.4G       | Ligado    | A Ligação sem-fios (2.4G) está pronta.             |
| 2.4        | Desligado | A Ligação sem-fios (2.4G) não está pronta.         |
| 9          | A Piscar  | Dados estão a ser transmitidos por Wireless.       |
| 5G         | Ligado    | A Ligação sem-fios (5G) está pronta.               |
| 5 3        | Desligado | A Ligação sem-fios (5G) não está pronta.           |
| G          | A Piscar  | Dados estão a ser transmitidos por Wireless.       |
| LAN        | Ligado    | A porta LAN está ligada.                           |
| <u></u>    | Desligado | A porta LAN está desligada.                        |
| шш         | A Piscar  | Dados estão a ser transmitidos por LAN.            |
| Uplink     | Ligado    | Modo AP: O cabo Ethernet está ligado.              |
| $\square$  |           | Modo Mesh: Ligado a rede Mesh.                     |
|            |           | Modo Extender: Ligado a outro AP.                  |
|            | Desligado | Modo AP: O cabo Ethernet não está ligado.          |
|            |           | Modo Mesh: Desligado da rede Mesh.                 |
|            |           | Modo Extender: Desligado ao outro AP.              |

|                | A Piscar       | Modo AP: O sistema está a pesquisar a rede<br>circundante. Ou o WPS está activado e o sistema<br>está aguardando uma resposta do cliente sem fios.<br>Modo Mesh: A tentar ligar a uma rede Mesh<br>Modo Eutendor A tentar ligar a outro AP |
|----------------|----------------|----------------------------------------------------------------------------------------------------|
| -              |                | Modo Extender. A teolar ligar a outro AP.                                                                                                    |
| Mode           | Ligado         | O VigorAP está configurado em modo AP.                                                                                                    |
| AP -<br>Mesh • | Pisca uma vez  | O VigorAP está configurado em modo Mesh Node.                                                                                                    |
| Extender ••    | Pisca duas     | O VigorAP está configurado em modo Range                                                                                                    |
|                | vezes          | Extender.                                                                                                    |
| Button         | Factory Reset  | Pressione por mais de 15 segundos. Quando o LED                                                                                                    |
|                |                | ACT piscar rápidamente, solte o botão.                                                                                                    |
|                | Ligar/Desligar | Pressione e solte em 2 segundos.                                                                                                    |
|                | LED            |                                                                                                    |

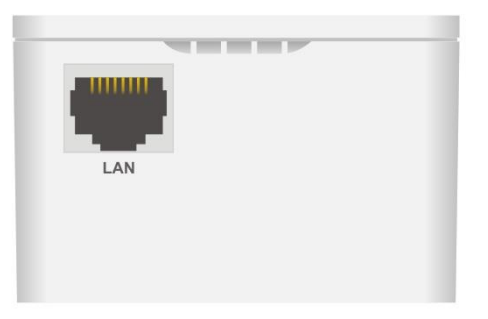

| Interface | Explicação                                                       |
|-----------|------------------------------------------------------------------|
| LAN       | Interface para dispositivo Ethernet.                             |
|           | Pode ligar qualquer dispositivo de rede Ethernet, como um PC,    |
|           | TV, câmara ou qualquer outra coisa que queira ligar na sua rede. |

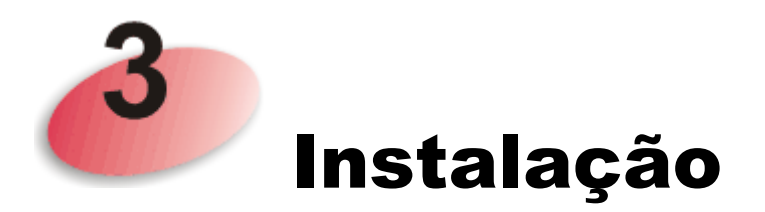

Esta secção irá guiá-lo para instalar o AP e fazer a configuração do VigorAP.

## 3.1 Ligar em modo Mesh Node (numa Rede Mesh)

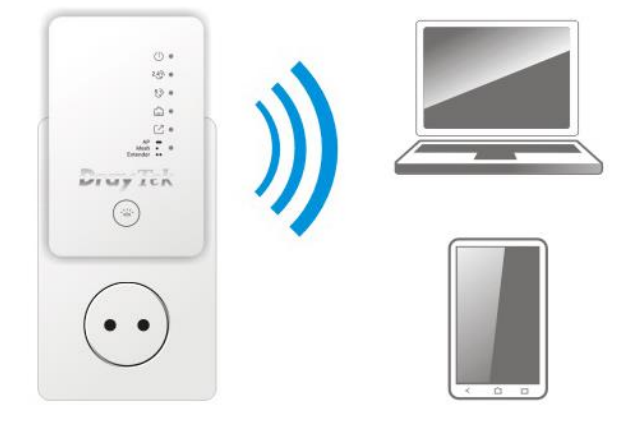

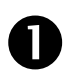

Ligue o VigorAP a uma tomada eléctrica.

No modo Mesh Node, as configurações relacionadas ao VigorAP 802 devem ser configuradas por um Mesh Root (ex: Vigor AP903) dentro da rede Mesh. O utilizador deve detectar o VigorAP 802 no Mesh Root e adicioná-lo como um Mesh Node.

## **3.2 Ligar em modo AP (Access Point)**

No modo AP (Access Point), o VigorAP 802 deve ser ligado a um router e configurado no modo AP (Ponto de Acesso) / Range Extender.

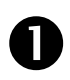

Ligue o VigorAP a uma tomada eléctrica.

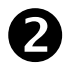

Use um cabo RJ-45 (Ethernet) e ligue ao dispositivo Ethernet (por exemplo, router Vigor) e na porta LAN (Ethernet) do VigorAP 802.

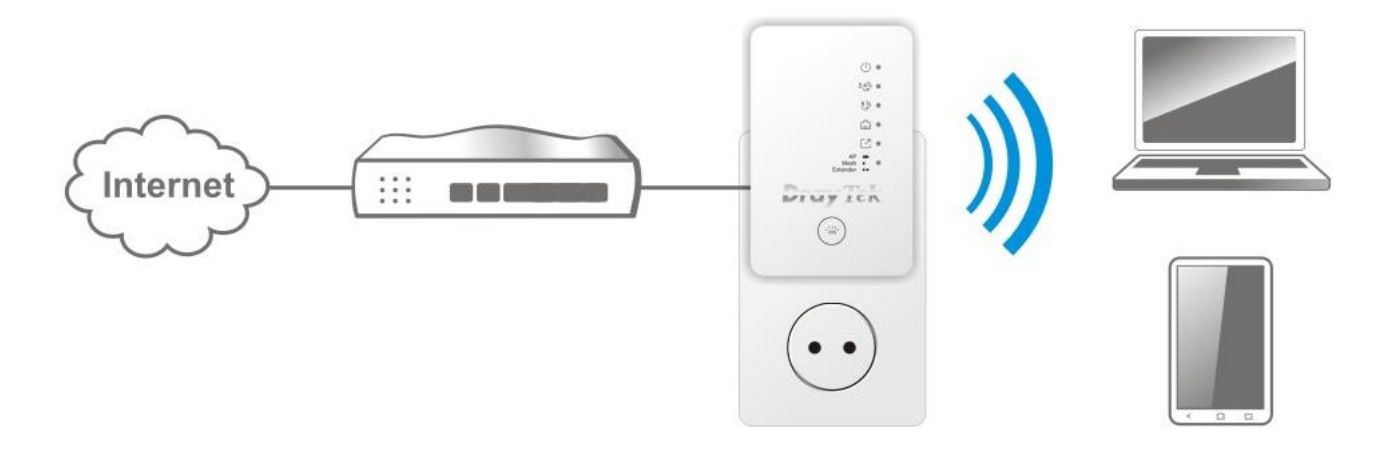

Existem **dois métodos** para configurar o VigorAP.

### Método 1:

B

 (a) Primeiro, abra um Browser de web no seu PC e digite https://192.168.1.2. Uma janela pop-up será aberta solicitando o Nome de Utilizador e Password.

|      |                                                                                   | User Name                                                                                           |                                          |
|------|-----------------------------------------------------------------------------------|----------------------------------------------------------------------------------------------------|------------------------------------------|
|      | <b>Dray</b> Tek                                                                   | Password                                                                                            |                                          |
|      | VigorAP802                                                                        |                                                                                                    |                                          |
|      |                                                                                   | Login                                                                                               |                                          |
|      |                                                                                   |                                                                                                    |                                          |
| 8    |                                                                                   |                                                                                                    |                                          |
| Nota | Pode simplesmente configuron router ou configurar um en sub-rede que o endereço I | arar o seu computador para obter l<br>dereço IP no computador para est<br><b>P do VigorAP 802</b> . | P dinamicamente do<br>ar <b>na mesma</b> |
|      | • Se não existir um serv<br>IP de 192.168.1.2.                                    | idor DHCP na rede, o VigorAP 8                                                                      | 02 terá um endereço                      |
|      | • Se existir DHCP dispo<br>IP através desse servio                                | onível na rede, o VigorAP 802 rec<br>lor DHCP.                                                      | eberá um endereço                        |
|      | • Se ligar ao VigorAP 8<br>utilizador via Web em                                  | 02 por Wireless, poderá tentar aco<br>http://vigorap.com.                                           | eder à interface de                      |
|      |                                                                                   | nttp://vigorap.com.                                                                                 |                                          |

(b) Após clicar em **Login**, a página de **Quick Start Wizard** será apresentada conforme imagem seguinte:

| •                                                | Operation<br>Mode     WiFi     Admin<br>Password     Finish       Operation Mode     Access Point |
|--------------------------------------------------|---------------------------------------------------------------------------------------------------|
| •<br>DrayTek                                     |                                                                                                   |
| Device<br>VigorAP802<br>MAC<br>00:1D:AA:22:33:44 | INTERNET ROUTER AP DEVICE                                                                         |
| Firmware<br>1.3.0RC2                             |                                                                                                   |
| Pure AP Disable Wizard                           | Cancel Next Step >                                                                                |

(c) Siga os passos apresentados para concluir a ligação de rede.

### Método 2:

(a) Use um smartphone para fazer scan ao código QR com o nome de DrayTek Wireless App, para fazer download do DrayTek Wireless APP.

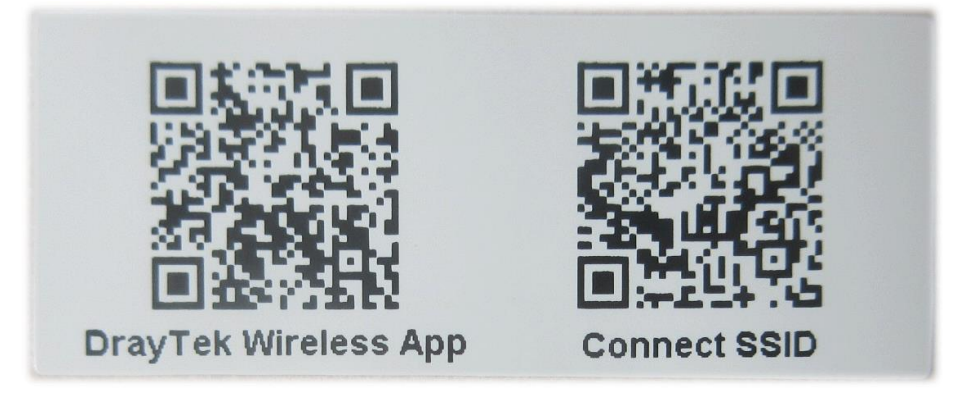

- (b) Após o download, execute a APP.
- (c) Clique em **Quick Start Wizard**. Em seguida, faça scan ao código QR com o nome **Connect SSID**. Depois, clique em **Connect** para aceder à interface de utilizador da APP do VigorAP 802 para definir o dispositivo no **modo AP** ou **Range Extender**.

| 上午10:07 😓      | <sup>46</sup> <b>⊿</b> <sub>×</sub> ∎ 68% | 上午10:07 🐣                                               | <sup>™</sup> 46 🖌 🖬 68%    |
|----------------|-------------------------------------------|---------------------------------------------------------|----------------------------|
| Wel<br>DrayTek | by Tek<br>come<br>& Wireless              | Connect Vigo                                            | or Contraction Scan        |
| Check WiFi a   | nd Search Again 🛛 🗸                       | SSID                                                    |                            |
| Admin<br>admin |                                           | Password                                                | 0 / 20                     |
| Password       |                                           | Mixed(WPA+WPA2)/PSI                                     | < v                        |
|                |                                           | Cor                                                     | nect                       |
| L              | ogin                                      | Ca                                                      | ncel                       |
| Quick St       | art Wizard                                | i If you had connect the AP first(forget configuration) | by other way please delete |
|                |                                           |                                                         |                            |
|                |                                           |                                                         |                            |
| •              | • •                                       | 4                                                       |                            |

### Apoio ao Cliente

Se o AP não funcionar correctamente depois de muitas tentativas, entre em contacto com o revendedor para obter ajuda. Para qualquer dúvida, sinta-se à vontade para enviar um e-mail para draytek@visus.pt.

| GPL Notice | This DrayTek product uses software partially or completely licensed under the terms of the GNU GENERAL PUBLIC LICENSE. The author of the software does not provide any warranty. A Limited Warranty is offered on DrayTek products. This Limited Warranty does not cover any software applications or programs. |
|------------|----------------------------------------------------------------------------------------------------|
|            | To download source codes please visit:                                                                                                    |
|            | http://gplsource.draytek.com                                                                                                    |
|            | GNU GENERAL PUBLIC LICENSE:                                                                                                    |
|            | https://gnu.org/licenses/gpl-2.0                                                                                                    |
|            | Version 2, June 1991                                                                                                    |
|            | For any question, please feel free to contact DrayTek technical support at support@draytek.com for further information.                                                                                                    |